## **cad**micro

## How to Change your 3D Experience Account Password

- 1. Login to the 3D Experience platform.
- 2. Click on your profile icon and select "my profile" from the drop down menu.

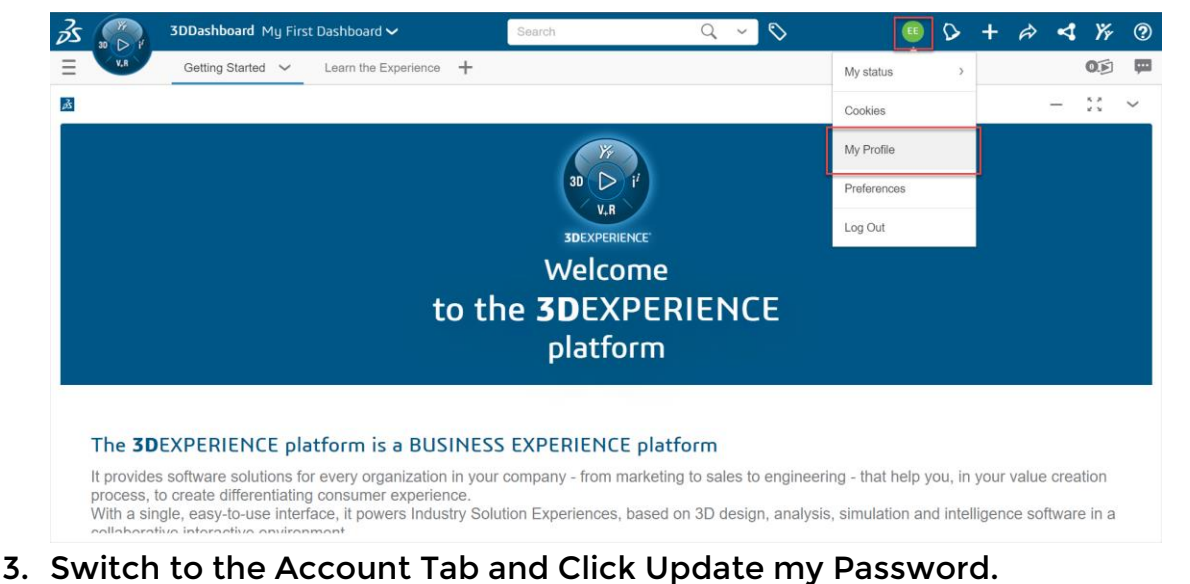

| Profile - Eng2 Eng2                           |          |           |              |                                            | Q                           | ?                    | ¢    | С | A | × |
|-----------------------------------------------|----------|-----------|--------------|--------------------------------------------|-----------------------------|----------------------|------|---|---|---|
| FR                                            |          | PEOPLE    | IDEAS        |                                            |                             |                      |      |   |   |   |
| Canada)                                       | er 🖉     |           |              |                                            |                             |                      |      |   |   |   |
| Manage visibility preferences                 | ale to : |           |              | Manage my security settings                |                             |                      |      |   |   |   |
| Company only                                  | Save     |           |              | Update my password 2-Factor Authentication | Send valid:<br>Systemes and | ation er<br>ts partr | nail |   |   |   |
| My information is shared on the platform with | Only me  | Everybody | Company only |                                            |                             |                      |      |   |   |   |
| Login                                         | ~        |           |              | Privacu Policu                             |                             |                      |      |   |   |   |
| Email                                         | ~        |           |              | Druger Daley, Descault Sustàme             |                             |                      |      |   |   |   |
| Password                                      | ~        |           |              |                                            |                             |                      |      |   |   |   |

## 4. Fill in your current and new password then click update.

| Update my password     |               |  |  |  |  |
|------------------------|---------------|--|--|--|--|
| Current password *     |               |  |  |  |  |
|                        | ۲             |  |  |  |  |
| New password *         |               |  |  |  |  |
| •••••                  | ٢             |  |  |  |  |
| Confirm new password * |               |  |  |  |  |
|                        | ۲             |  |  |  |  |
| English ~              | Update Cancel |  |  |  |  |